## സംസ്ഥാന വിള ഇൻഷ്ഠറൻസ് പദ്ധതിയിൽ അംഗമാകുന്നതിനുള്ള AIMS വെബ് പോർട്ടലിലെ സംവിധാനം

🛩 കർഷകർ അവരവരുടെ വ്യക്തിഗത വിവരങ്ങൾ, കൃഷിസ്ഥല വിവരങ്ങൾ കൃഷിവിവരങ്ങൾ എന്നിവ എയിംസ് പോർട്ടലിൽ നൽകി **രജിസ്ലേഷൻ** പൂർത്തിയാക്കക. [www.aims.kerala.gov.in] (Farmer Login)

rec

ഇതിനു ശേഷം കർഷകർക്ക് എയിംസ് പോർട്ടലിൽ ലഭ്യമായിട്ടുള്ള ഓൺലൈൻ സേവനങ്ങളിൽ നിന്നും സംസ്ഥാന വിള ഇൻഷ്ഠറൻസ് പദ്ധതിയിൽ അംഗമാകന്നതിനുള്ള അപേക്ഷ തിരഞ്ഞെടുത്ത് സമർപ്പിക്കാവുന്നതാണ്. (Farmer Login)

ഇങ്ങനെ സമർപ്പിക്കുന്ന അപേക്ഷകൾ വാർഡടിസ്ഥാനത്തിൽ കൃഷി അസിസ്റ്റൻ്റമാരുടെ ലോഗിനിൽ ലഭ്യമാകന്നതാണ്. (Agri. Asst. Login)

ക്ഷി അസിസ്റ്റന്റുമാരുടെ ലോഗിനിൽ ലഭിക്കുന്ന അപേക്ഷകളുടെ പോർട്ടൽ പരിശോധന നേരിട്ടുള്ള സ്ഥലപരിശോധന എന്നിവ നടത്തിയതിനുശേഷം അപേക്ഷകന്റെ ഇൻഷ്ഠർ ചെയ്യാവുന്ന വിളയുടെ എണ്ണം/വിസ്തീർണം പോർട്ടലിൽ എൻട്രി വരുത്തുന്നു. തുടർന്ന് അപേക്ഷ ക്ലഷിഓഫീസർക്ക് ഫോർവേഡ് ചെയ്യുന്നു. (Agri. Asst. Login)

ഇപ്രകാരം എയിംസ് പോർട്ടലിൽ AO ലോഗിനിൽ ലഭിക്കുന്ന അപേക്ഷകൾ കൃഷി ഓഫീസർ പോർട്ടൽ പരിശോധനയും ആവശ്യമാകന്നപക്ഷം നേരിട്ടുള്ള സ്ഥലപരിശോധനയും നടത്തിയശേഷം മാറ്റങ്ങൾ ആവശ്യമുണ്ടെങ്കിൽ വരുത്തിയശേഷം അപ്പ്രവ് ചെയ്യുന്നം. (Agri. Officer Login)

ഇപ്രകാരം അപേക്ഷകൾ അപ്പ്രവ് ചെയ്ത് കഴിഞ്ഞാൽ ഉടൻതന്നെ കർഷകർ അടയ്ക്കേണ്ട ഇൻഷ്ഠറൻസ് പ്രീമീയം തുക, ബാങ്ക് അക്കൗണ്ട് വിവരങ്ങൾ എന്നിവ കർഷകരുടെ ലോഗിനിൽ " PAY PREMIUM" എന്ന ടാബിൽ ലഭിക്കുന്നു. കൂടാതെ ഈ വിവരങ്ങൾ SMS ആയും കർഷകരുടെ മൊബൈലിൽ ലഭിക്കുന്നു. (Farmer Login)

കർഷകർ പ്രീമിയം തുക ബാങ്കിൽ അടച്ചതിനു ശേഷം ചലാൻ വിവരങ്ങളും ചലാനും കർഷകരുടെ ലോഗിനിൽ നിന്ന് തന്നെ അപ്ലോഡ് ചെയ്യുന്നു [<u>ശ്രദ്ധിക്കക: കൃഷി</u> ഓഫീസർ പോർട്ടലിൽ അപേക്ഷകൾ അപ്പ്രവ് ചെയ്ത തീയതിക്ക് ശേഷം അടച്ച തീയതിയിലുള്ള ചലാൻ മാത്രമേ പോർട്ടലിൽ അപ്ലോഡ് ചെയ്യവാൻ കഴിയുകയുള്ള].(Farmer Login)

കർഷകർ അപ്ലോഡ് ചെയ്യുന്നു ചലാൻ വിവരങ്ങളും ചലാനും കൃഷി ഓഫീസറ്റടെ ലോഗിനിൽ ലഭ്യമാകന്നു. ഇത് പരിശോധിച്ച് കൃഷി ഓഫീസർ അന്മമതി നൽകന്നു. (Agri. Officer Login)

tion

🔎 കൃഷി ഓഫീസറ്റടെ ലോഗിനിൽ നിന്നും എയിംസ് പോർട്ടലിൽ വഴി തന്നെ PAO ലോഗിനിൽ ലഭിക്കുന്ന വിവരങ്ങൾ PAO(പ്രിൻസിപ്പൽ കൃഷി ഓഫീസർ) **പോർട്ടൽ**  പരിശോധന നടത്തിയതിനു ശേഷം അപ്പ്രവ് ചെയ്യുന്നു. ഇടർന്ന് സംസ്ഥാന വിള ഇൻഷ്ഠറൻസ് പോളിസി സർട്ടിഫിക്കറ്റ് ഡിജിറ്റൽ sign ചെയ്യുന്നു. (PAO Login)

rec

- ഇപ്രകാരം ഡിജിറ്റൽ sign ചെയ്ത വിള ഇൻഷ്ഠറൻസ് പോളിസി സർട്ടിഫിക്കറ്റ് കർഷകന്റെ ലോഗിനിൽ ലഭ്യമാകന്നു. കൂടാതെ കൃഷി ഉദ്യോഗസ്ഥരുടെ ലോഗിനുകളിലും ഇൻഷ്യറൻസ് പോളിസി സർട്ടിഫിക്കറ്റ് ലഭ്യമാകുന്നു. (Farmer Login, AO Login)
- വിശദമായ യൂസർ മാന്വലുകൾക്കായി (User Manual) ഔദ്യോഗിക വെണ്ലൈറ്റിന്റെ Employees Corner – നിലെ AIMS – സെക്ഷൻ സന്ദർശിക്കക [https://keralaagriculture.gov.in/employees-corner/]. അല്ലെങ്കിൽ എയിംസ് പോർട്ടലിൽ ലോഗിൻ ചെയ്യക [http://aims.kerala.gov.in/].

|   | Agriculture Information                                                                                                    |                                 | n Management System                                                 | ഹരിത സമൃദ്ധി    | The second                          |                     |  |
|---|----------------------------------------------------------------------------------------------------|---------------------------------|---------------------------------------------------------------------|-----------------|-------------------------------------|---------------------|--|
|   | Government of Kerala<br>AIMS                                                                                                    | Department of Agriculture Devel | opment and Farmers' weifare                                         |                 | SMARI<br>Profile Updation    Change | Password   Password |  |
|   | Registration Id 80683                                                                                                    |                                 | Name ROHINI S KALA                                                  | Mobil           | e :****** 050                       |                     |  |
| 1 | Department Notifications           1. ഈ വർഷത്തെ സംസ്ഥാന കർഷകരിന് ആഘോഷത്തിന്റെ ഉറ്ഘാടനം ചിത്തം 1:ന്<br>200 ആഗസ്റ്റ് 17 തിങ്കൂറ്റെ രാവിലെ 10 മണിക് ബംസ്യം കേരള മുധ്യമന്ത്രി ഗ്രീ<br>വി.എസ്.സ്റ്റിൽക്കോറിന്റെ താധ്യംക്ഷത്തിൽ ടെംസ്റ്റം കേരള മുധ്യമന്ത്രി ഗ്രീ<br>പിണ്ഠായി വിജാൻ മാൺലൈനിൽ നിർട്ടപ്പറിക്കുന്ന.           2. അംസ്റ്റം കേരള കുഷിവകുറ്റ് മന്ത്രി ഗ്രീ വി.എസ് സ്റ്റിൽകുമാറിന്റെ ഫേസ്മുക്ക്<br>പെണിലൂടെ തസമയം ഉണ്ടെടുടൽ വിക്ഷിക്കാറുന്നതാണ്. |                                 | The chick here to Add/Edit Land Details ©                           | 0<br>Ass        | Services                            |                     |  |
|   |                                                                                                    |                                 | കൂഷി വിവരങ്ങൾ<br>Click here to Add/Edit Cutivation Details <b>0</b> | 0 App           | Inly for Crop Insurance → D         |                     |  |
|   |                                                                                                    |                                 | എന്റെ കൃഷിഭവൽ<br>Click here to view your Krishi Bhavan O            | 0 PMF           | Other Central Govt. Insurance Sch   | emes                |  |
|   |                                                                                                    |                                 |                                                                     | Report Calamity |                                     |                     |  |
|   | Website designed, developed and hosted by National Informatics Centre (NIC), Karala State Centre                                                                                                    |                                 |                                                                     |                 |                                     |                     |  |
|   | ech                                                                                                    | no <sup>10</sup> 2              |                                                                     |                 |                                     |                     |  |
|   |                                                                                                    |                                 |                                                                     |                 |                                     |                     |  |

## Illustration of Work flow in AIMS regarding Online processing facility of Applications received for availing State Crop Insurance Scheme for farmers

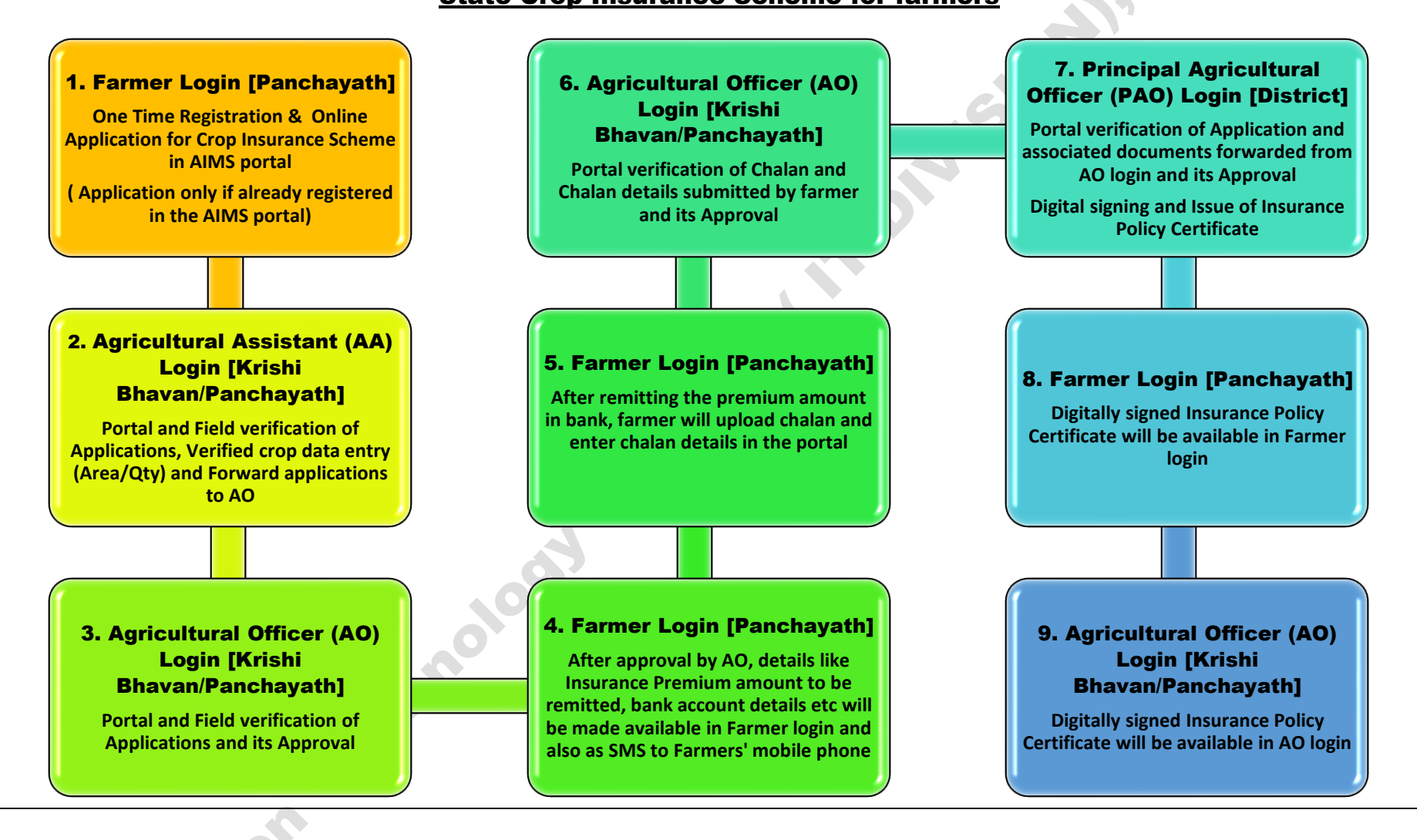